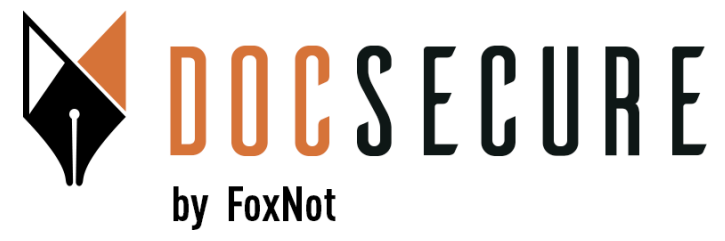

# Interopérabilité DocSecure/Yousign & votre logiciel d'actes iNot ou Signature-Fiducial

Fonctionne pour les fonctionnalités d'Envoi, de Demande et de Signature Electronique

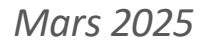

# **1. Import contact de votre LRA (iNot ou Signature-Fiducial)**

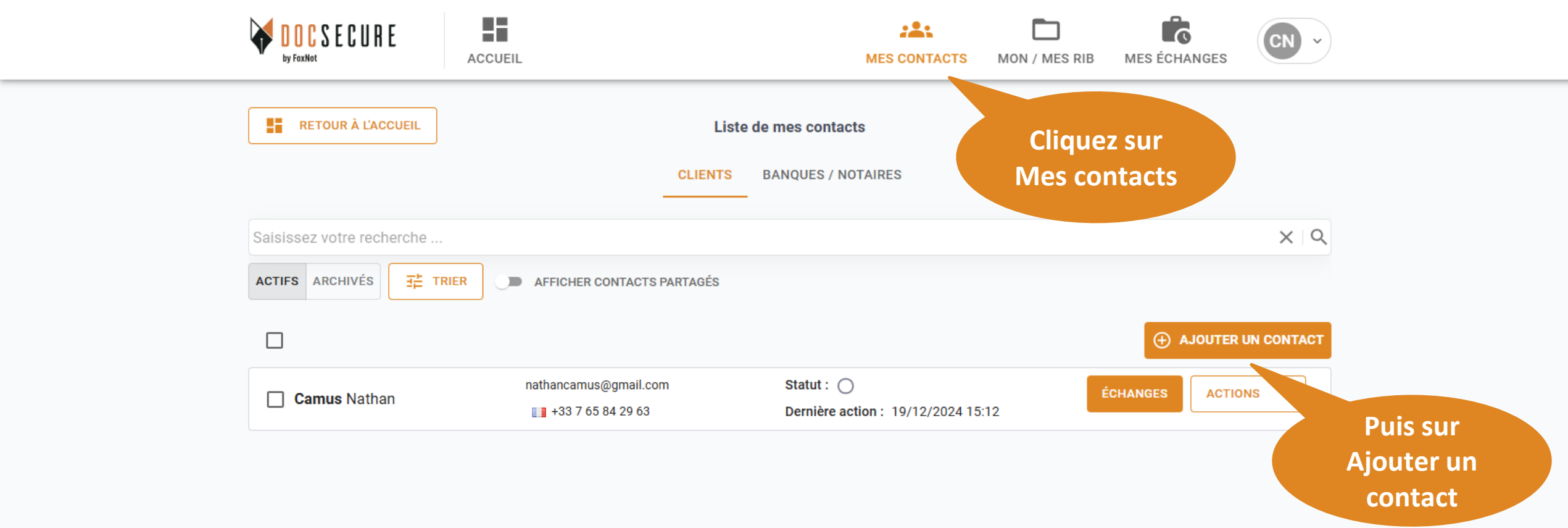

Vous pouvez importer des contacts existants de votre logiciel iNot ou Signature vers DocSecure

# **1. Import contact de votre LRA (iNot ou Signature-Fiducial)**

| DOCSECURE<br>by FoxNot                     | ACCUEIL                   | MES CONTACTS    | MON / MES RIB | MES ÉCHANGES       |
|--------------------------------------------|---------------------------|-----------------|---------------|--------------------|
| RETOUR À L'ACCUEIL                         | Liste                     | de mes contacts |               |                    |
| Saisissez votre recherche                  | Ajou                      | ter un contact  | 8             | XQ                 |
| ACTIFS ARCHIVÉS                            | Type de contact<br>Client |                 | Langue*       |                    |
| Camus Nathan                               | Nom*                      | Prénom *        | <b>·</b>      | AJOUTER UN CONTACT |
| Cliquez sur                                | Tél. mobile*<br>■ +33     |                 |               |                    |
| Importer<br>depuis mon<br>logiciel d'actes | Notes                     | D'ACTES ANNULER | AJOUTER       |                    |

Lors de l'import de client vers DocSecure, assurez-vous que les informations récupérées sont correctes (notamment Prénom et Nom dans les bons champs)

# **1. Import contact de votre LRA (iNot ou Signature-Fiducial)**

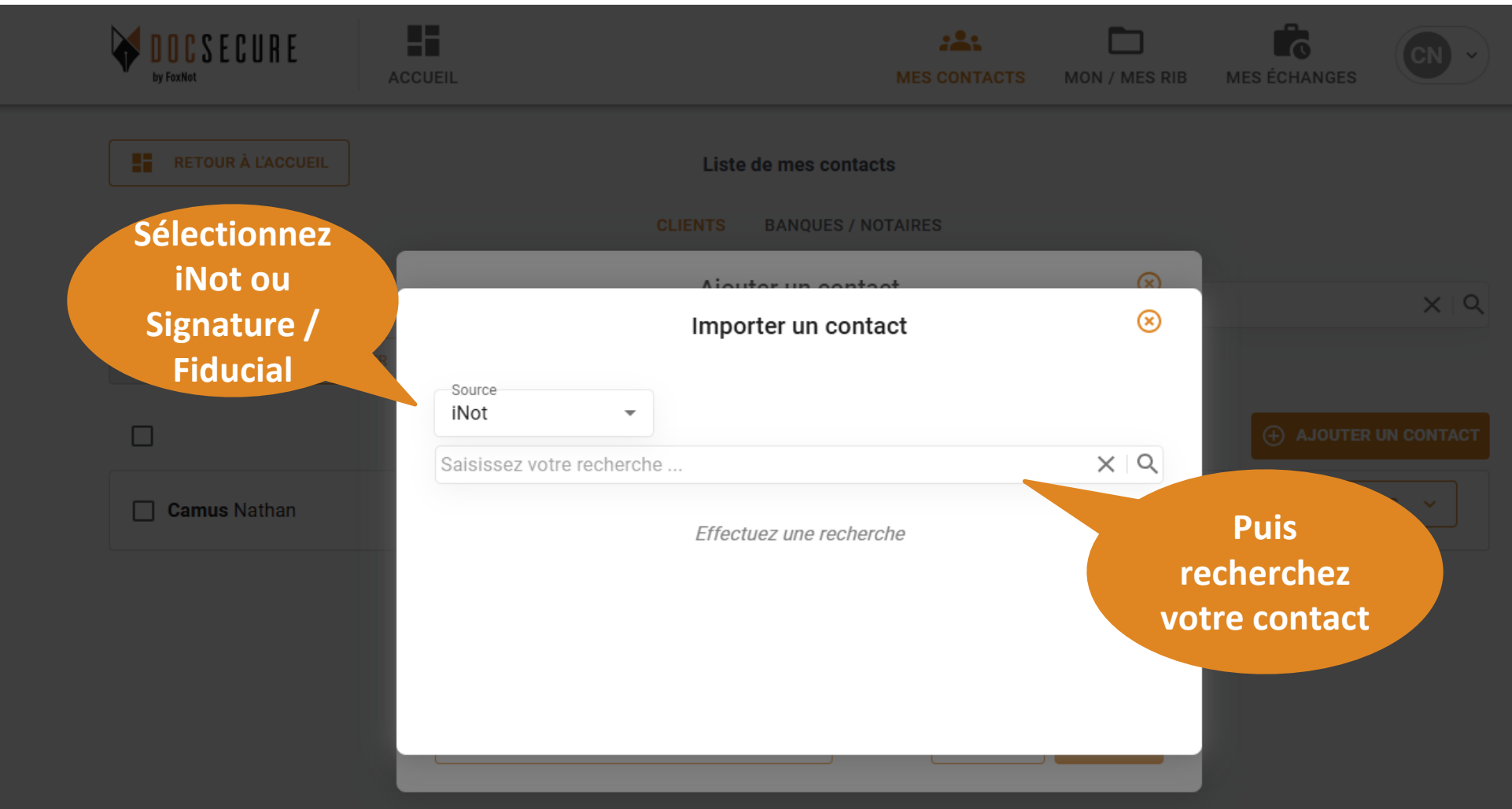

Une fois votre client trouvé, vous pouvez l'importer

## 2. Partage de document de votre LRA (iNot ou Signature-Fiducial)

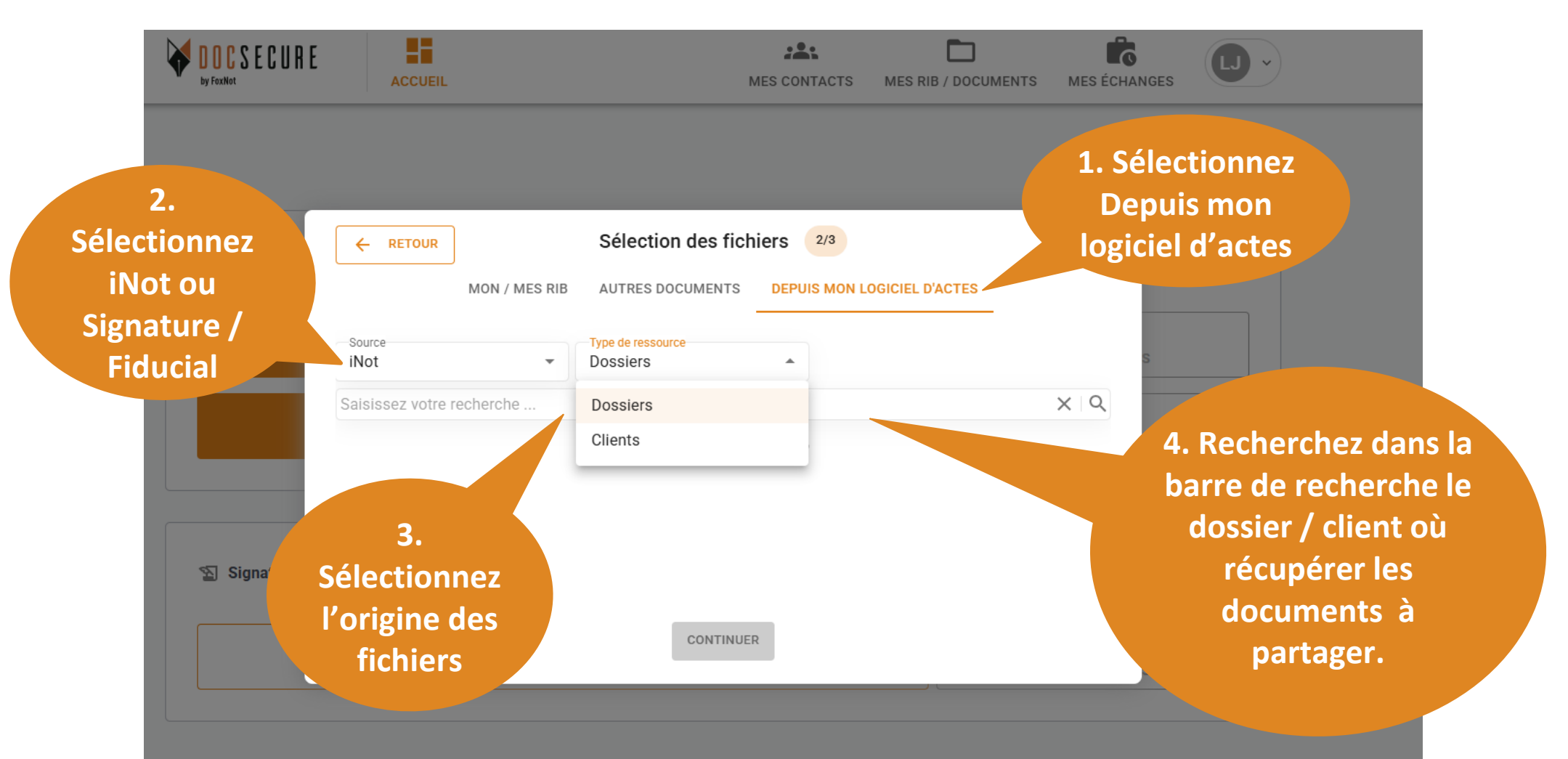

Une fois que vous avez accès aux fichiers, sélectionnez-le ou -les fichiers à partager, puis cliquez sur Continuer. NOUVEAU : vous pouvez importer plusieurs fichiers en même temps.

#### 3. Export RIB/tout document vers votre LRA (iNot ou Signature-Fiducial)

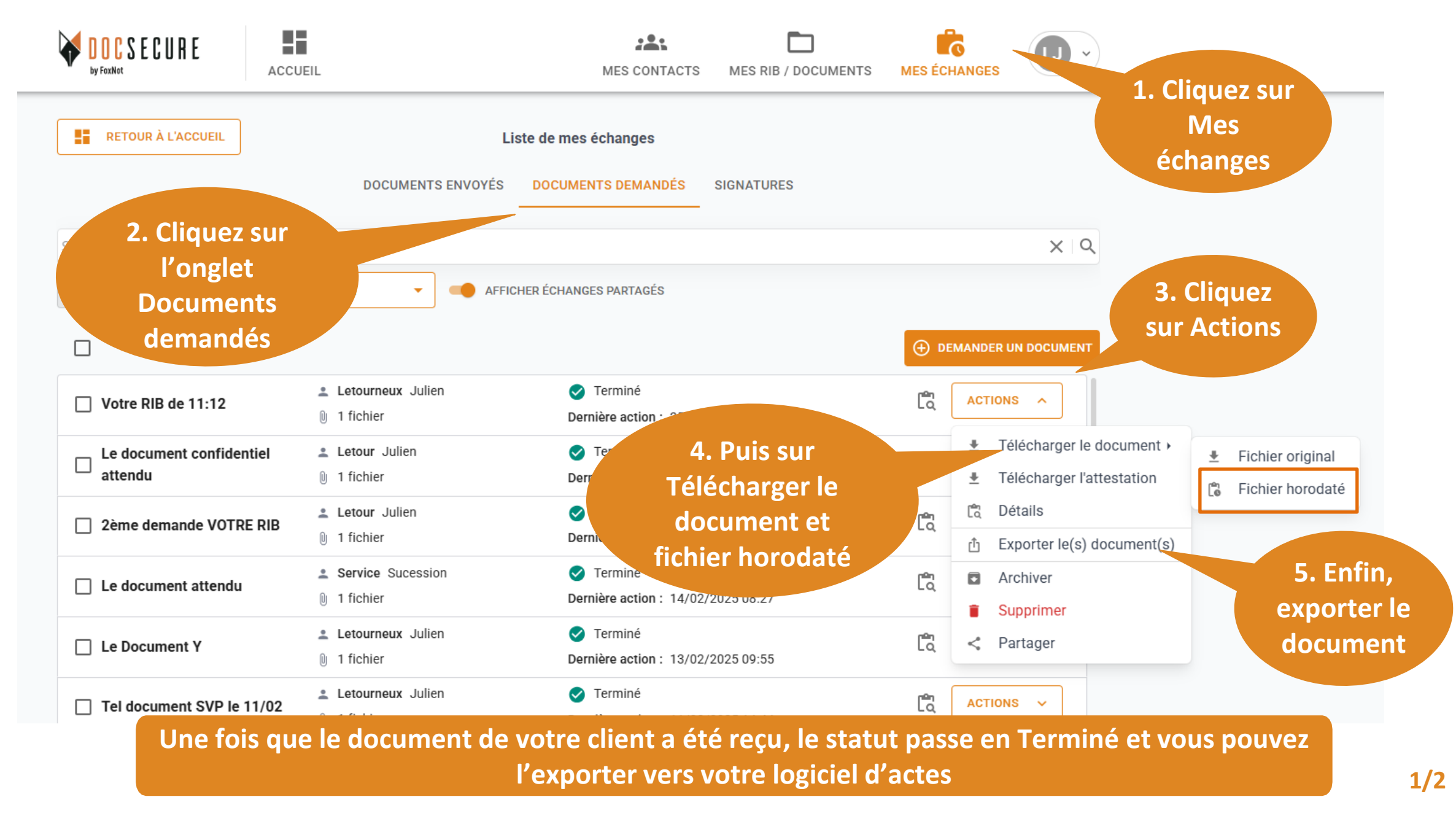

### 3. Export RIB/tout document vers votre LRA (iNot ou Signature-Fiducial)

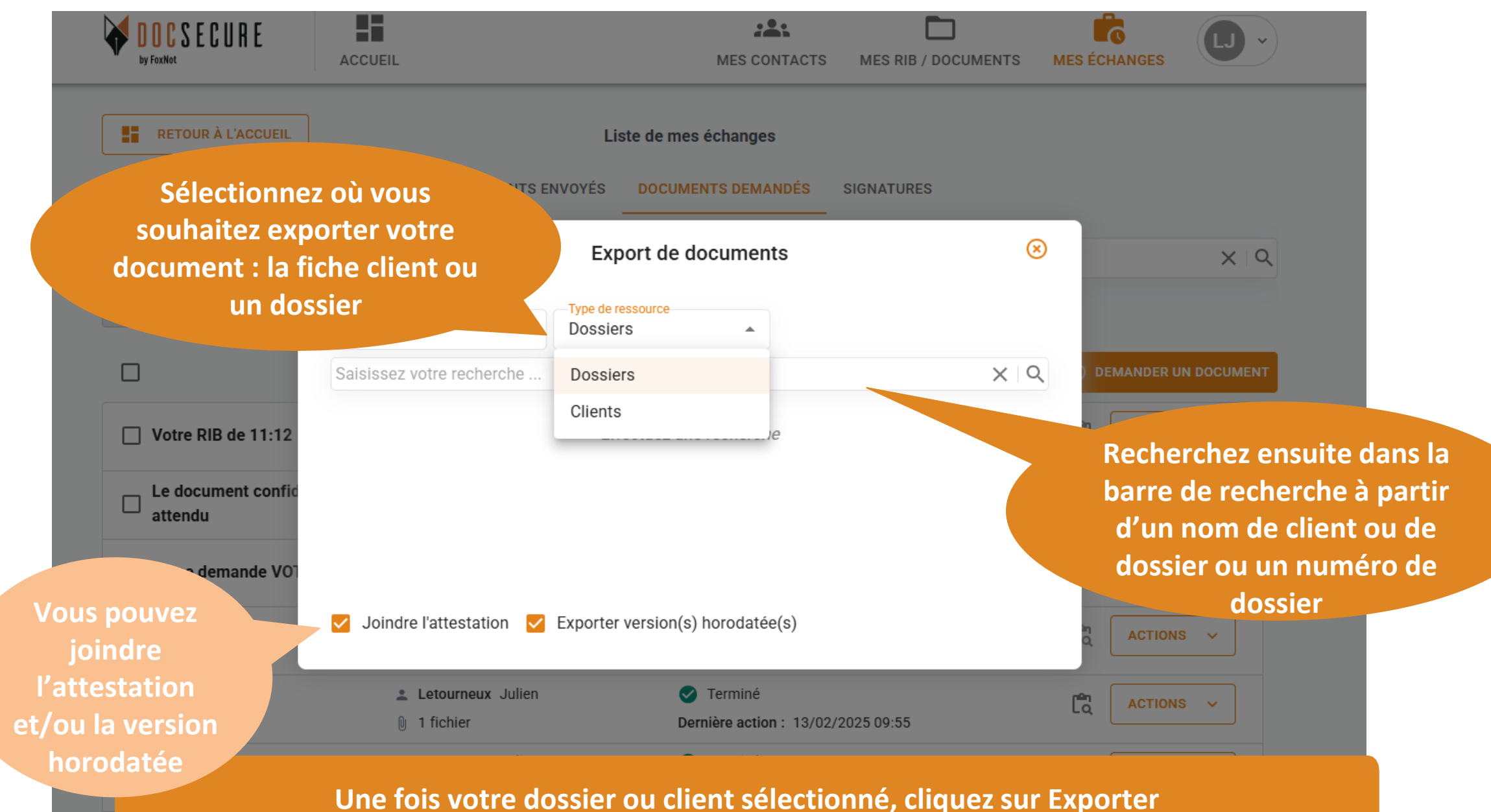

# 4. Récupération des fichiers dans iNot

| Actions                             | Divers                             | Fermer          |                    |                    | A              | Actualités                                      | Poser un co                     | Zoom et mises à jour |
|-------------------------------------|------------------------------------|-----------------|--------------------|--------------------|----------------|-------------------------------------------------|---------------------------------|----------------------|
| Accueil ×                           |                                    |                 |                    |                    |                |                                                 |                                 |                      |
| Rechercher Nom usuel, nom (usuel ou | i état civil.) ET prénom, n° fiche |                 |                    | 🛚 Filtres          |                | RIB CLIENT                                      |                                 | © ×                  |
| Nom D.Nai                           | s Décès Adresse                    | Adre CP - Ville | Tél Etat           | Num Siret / RCS    | Courriel Forme | Sauver Duplouer Supprimer Visualiser Modifier   |                                 | Autes                |
| 2 U Tichaud Bernard                 |                                    |                 | Celibat<br>Célibat | 1015341<br>1015278 | pierre.chopi   |                                                 |                                 |                      |
|                                     |                                    |                 |                    |                    |                | Général Sutvi Relié à                           |                                 | <u>e</u> 8           |
| 2                                   |                                    |                 |                    |                    |                | Intitulé RIB CLIENT                             |                                 |                      |
|                                     |                                    |                 |                    |                    |                | Clerc Veuillez choisir 🕑                        |                                 |                      |
|                                     |                                    |                 |                    |                    |                | Commentaire                                     |                                 |                      |
|                                     |                                    |                 |                    |                    |                |                                                 |                                 |                      |
|                                     |                                    |                 |                    |                    |                |                                                 |                                 |                      |
|                                     |                                    | ^+ll-           | - Color do         |                    |                |                                                 |                                 | ~                    |
|                                     | Lorsque vous                       | etes dans la    | a fiche de         | votre              |                |                                                 |                                 |                      |
|                                     | client iNot                        | vous avez 2     | nossihili          | tés ·              |                |                                                 |                                 |                      |
|                                     |                                    |                 | - pessioni         |                    |                | MARTIN GABRIEL Célib                            | ataire                          | <b>N</b> X           |
| 1.                                  | Vous envoye                        | z le RIB ver    | 's « mes e         | -                  |                | Sauver Ouvrir Infogreffe Nouvelle Décès Sup     | primer Vénfication<br>AR24      | Autes                |
|                                     | documentes                         |                 |                    |                    |                |                                                 |                                 |                      |
|                                     | uocuments »                        | <b>,</b>        |                    |                    |                | Général Situation maritale Adresse activité ind | ependante/Greffe Suivi Filiatio | n Relié à 🧃 🚺        |
| 2.                                  | Vous dupliqu                       | iez ou dépla    | acez le RII        | B dans             |                | Numéro 1015341<br>Civilité Monsieur V           |                                 | î                    |
|                                     |                                    |                 |                    |                    |                | Nom MARTIN                                      | Nom état M                      | ARTIN TP             |
|                                     | le dossier de                      | votre choix     | X                  |                    |                | D.Naissance                                     | Prénoms  CP Ville N             | aissan ce            |
|                                     |                                    |                 |                    |                    |                | Pays FRANCE Y                                   | Nationalité                     |                      |
|                                     |                                    |                 |                    |                    |                | Régime de Veuillez choisir V                    | C.S.P. Vo<br>Mots dés           | eullez choisir Y     |
|                                     |                                    |                 |                    |                    |                | Tél portable 06.15.09.17.                       | Tél Prof.                       | <b>\$</b>            |
|                                     |                                    |                 |                    |                    |                | Tél domicile                                    | Courriel de                     | mo.docsecure         |
| PAGE(S) 1/1 // 1                    |                                    |                 |                    |                    |                | Adresse                                         | rax protes                      | v                    |

# 4. Récupération des fichiers dans iNot

| Nat GenApi © 1994-2023 iNot 23.0.0 - IFN - FoxNot Invite (20017539) |                                                                                                    |              |               |            |        |            |      |              | x 🗟 🗆          |          |                |                           |
|---------------------------------------------------------------------|----------------------------------------------------------------------------------------------------|--------------|---------------|------------|--------|------------|------|--------------|----------------|----------|----------------|---------------------------|
|                                                                     | and the second second s | +            | 4             | P          |        | <u>6</u>   | ?    |              | E              | $\times$ | tn             | € 100% 🗇 → 🕂 🕂            |
| Agenda                                                              | Imprimer                                                                                                    | Nouveau<br>* | Importer<br>* | Rechercher | Outils | Paramètres | Aide | Aide<br>T@ - | Chat<br>Expert | Quitter  | Talent         | 🤔 Aucune mise à jour iNot |
|                                                                     |                                                                                                    | Actions      |               |            |        | Dive       | rs   |              |                | Fermer   | Poser un congé | Zoom et mises à jour      |

#### Accueil x Rechercher **RIB CLIENT** Volet d'actions Н GED Nom **D.**Naissance Décès Adresse Sauver Dupliquer Supprimer Visualiser Modifier MARTIN Elsa, née DUPONT Tichaud Bernard TICHAUD Muriel Général Suivi Relié à... MARTIN GABP RIB CLIENT Intitulé

1. Cliquez sur la ligne de votre client pour ouvrir le volet de droite

2. Puis, cliquez sur « Relié à », avec ensuite 2 possibilités :
a) Soit vous envoyez vers me

e-documentsb) Soit vous cliquezdirectement pour ouvrir le

volet

« < 1

 $\nabla$ Autres a) Envoyez vers me e-documents Veuillez choisir ~ Notaire V Veuillez choisir Clerc Commentaire ARTIN GABRIEL Célibataire b) Cliquez **1** 62 i pour ouvrir le Nouvelle Décès Supprimer Vérification AR24 volet Relié à... General Situation mantale Agresse activite independance/Grene Sulvi Fination Relié à... E-documents <Rechercher> RIB CLIENT de la Testaments

<

# 5. Récupération des fichiers dans Signature-Fiducial

Le(s) fichier(s) exporté(s) de DocSecure vers Signature-Fiducial se retrouvent dans votre Classeur

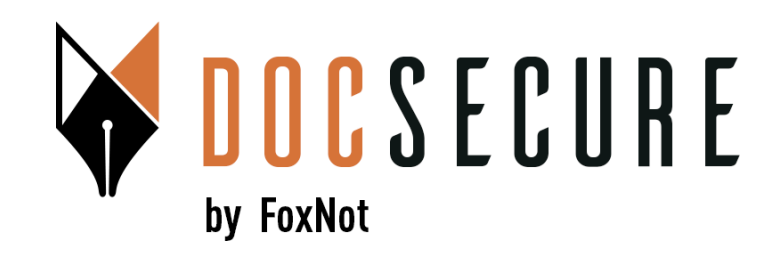

# Merci ! Pour plus d'information, contactez-nous : <u>contact@foxnot.com</u>

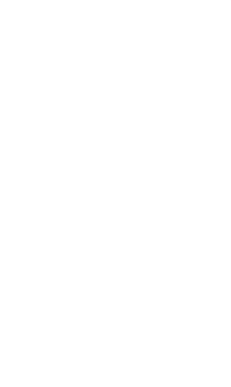